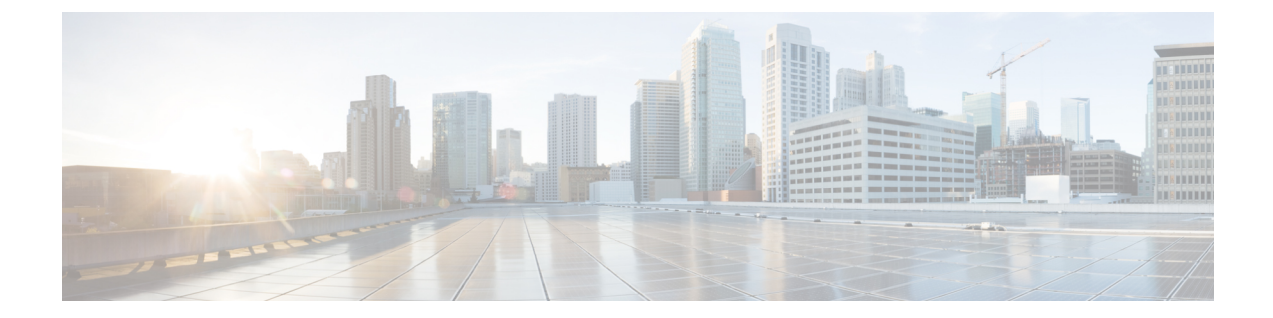

# Hybrid Data Security クラスタのセットアッ プ

- Hybrid Data Security 導入タスクのフロー (1ページ)
- インストールファイルのダウンロード (2ページ)
- HDS ホストの構成 ISO の作成 (3 ページ)
- HDS ホスト OVA のインストール (6ページ)
- Hybrid Data Security VM のセットアップ  $(7 \, \stackrel{\,}{\sim} \stackrel{\,}{\vee})$
- HDS 構成 ISO のアップロードとマウント (8 ページ)
- ・プロキシ統合のための HDS ノードの構成 (9ページ)
- クラスタ内の最初のノードの登録 (11ページ)
- 追加ノードの作成と登録 (12ページ)

## Hybrid Data Security 導入タスクのフロー

#### 始める前に

#unique\_8

|       | コマンドまたはアクション                   | 目的                                                                      |
|-------|--------------------------------|-------------------------------------------------------------------------|
| ステップ1 | インストールファイルのダウンロード<br>(2 ページ)   | 後で使用できるように、ローカルマシン<br>に OVA ファイルをダウンロードしま<br>す。                         |
| ステップ2 | HDS ホストの構成 ISO の作成 (3 ペー<br>ジ) | HDS セットアップツールを使用して、<br>Hybrid Data Security ノード用の ISO 構成<br>ファイルを作成します。 |
| ステップ3 | HDS ホスト OVA のインストール (6<br>ページ) | OVA ファイルを使用して仮想マシンを<br>作成します。                                           |

|               | コマンドまたはアクション                               | 目的                                                                                         |
|---------------|--------------------------------------------|--------------------------------------------------------------------------------------------|
| ステップ4         | Hybrid Data Security VM のセットアップ<br>(7 ページ) | VMコンソールにサインインし、サイン<br>インクレデンシャルを設定して、ネット<br>ワーク設定を構成します。                                   |
| ステップ5         | HDS 構成 ISO のアップロードとマウン<br>ト (8 ページ)        | HDSセットアップツールで作成した ISO<br>構成ファイルを使用して VM を構成し<br>ます。                                        |
| ステップ6         | プロキシ統合のための HDS ノードの構<br>成 (9 ページ)          | ネットワーク環境にプロキシを構成する<br>必要がある場合は、ノードに使用するプ<br>ロキシのタイプを指定し、必要に応じて<br>プロキシ証明書を信頼ストアに追加しま<br>す。 |
| ステップ <b>1</b> | クラスタ内の最初のノードの登録 (11<br>ページ)                | Cisco Webex クラウドに VM を Hybrid<br>Data Security ノードとして登録します。                                |
| ステップ8         | 追加ノードの作成と登録 (12ページ)                        | クラスタのセットアップを完了します。                                                                         |
| <br>ステップ 9    | トライアルの実行と実稼働への移行(次の章)                      | トライアルを開始するまでは、ノードで<br>サービスがアクティブ化されていないこ<br>とを通知するアラームが生成されます。                             |

## インストールファイルのダウンロード

このタスクでは OVA ファイルを(ノードとしてセットアップする Hybrid Data Security ノード ではなく)ローカルマシンにダウンロードします。このファイルは、後でインストールプロセ スに従うときに使用します。

#### 手順

- ステップ1 https://admin.webex.com にサインインして、[サービス (Services)]をクリックします。
- ステップ2 [ハイブリッドサービス (Hybrid Services)] セクションで、Hybrid Data Security カードを見つけ て [セットアップ (Set up)] をクリックします。

カードが無効になっている場合や見つからない場合は、アカウントチームまたはパートナー組織にお問い合わせください。アカウント番号を伝え、Hybrid Data Security に対して組織を有効にするよう依頼してください。アカウント番号を確認するには、右上に示されている組織名の横にある歯車をクリックします。

**ステップ3**[いいえ(No)]を選択してノードをまだセットアップしていないことを示し、[次へ(Next)] をクリックします。 OVA ファイルのダウンロードが自動的に開始されます。ファイルをマシン上の任意の場所に 保存します。

**ステップ4** 必要に応じて、[導入ガイドを開く(Open Deployment guide)]をクリックして導入ガイドの新しいバージョンがあるかどうかを確認します。

## HDS ホストの構成 ISO の作成

Hybrid Data Security のセットアッププロセスで ISO ファイルが作成されます。作成された ISO を使用して Hybrid Data Security ホストを構成します。

#### 始める前に

- HDS セットアップツールは、ローカルマシン上の Docker コンテナとして実行されます。
   このツールにアクセスするには、Docker がマシン上で実行されている必要があります。また、組織の完全な管理者権限が割り当てられたアカウントの Cisco Webex Control Hub クレデンシャルも必要です。
- このタスクで生成する構成 ISO ファイルには、PostgreSQL または Microsoft SQL サーバ データベースを暗号化するマスターキーが含まれています。データベースのクレデンシャ ルの変更、証明書の更新、認証ポリシーの変更を含め、構成を変更するときは必ず、この ファイルの最新のコピーを使用する必要があります。
- PostgreSQLデータベースサーバを使用していて、データベース接続を暗号化する予定の場合は、TLS 用の PostgreSQL 導入環境をセットアップします。

- **ステップ1** ローカルマシンのコマンドラインで、docker login -u sparkhdsreadonly -p AtAideExertAddisDatumFlame と入力して、**Enter** キーを押します。
- **ステップ2** ログイン後、docker rmi ciscosparkhds/hds-setup:stableと入力して、**Enter**キーを押します。
  - (注) この手順で、以前の HDS セットアップツール イメージがクリーンアップされます。
     イメージがない場合はエラーが返されますが、無視してかまいません。
- **ステップ3** docker pull ciscosparkhds/hds-setup:stable と入力して、**Enter** キーを押します。 最新の安定版イメージがダウンロードされます。
- ステップ4 プルが完了したら、次のコマンドを入力して Enter キーを押します。 docker run -p 8080:8080 --rm -it ciscosparkhds/hds-setup:stable コンテナが実行中の場合、「Express server listening on port 8080」という出力が表示されます。
- ステップ5 Web ブラウザを使用して、ローカルホスト http://127.0.0.1:8080 に移動します。

- ステップ6 プロンプトが表示されたら、Cisco Webex Control Hubの顧客管理者サインインクレデンシャル を入力してから、[ログイン(Log in)]をクリックし、Hybrid Data Security に必要なサービス にアクセスできるようにします。
- ステップ7 セットアップツールの概要ページで、[開始 (Get Started)]をクリックします。
- ステップ8 X.509 証明書が X.509 証明書の要件 に記載されているすべての要件を満たしていることを確認 します。X.509 証明書をアップロードし、パスワードを入力してから [続行(Continue)]をク リックします。
- **ステップ9** キーデータストア (PostgreSQL または Microsoft SQL Server) のデータベース情報とクレデン シャルを入力します。
  - a) ドロップダウンメニューから、該当するデータベースサーバのタイプを選択します。
  - b) ホストとポートをコロンで区切って入力します。(HDS クラスタを構成するノードから DNS 解決できないホストの場合は、IP アドレスを使用します)。

#### 例:

10.92.43.20:5432

c) キーストレージとして使用するデータベースの名前を入力します。

このデータベースを作成することは必須です。デフォルトのデータベースは使用しないで ください。データベーススキーマは、HDSアプリケーションのインストール時に作成され ます。

- d) キーストレージデータベースに対するすべての権限を持つユーザのユーザ名とパスワード を入力します。
- **ステップ10** データベースタイプとして PostgreSQLを選択した場合は、[TLS データベース接続モード(TLS Database Connection Mode)]を選択します。

| モード                                | 説明                                                                                          |
|------------------------------------|---------------------------------------------------------------------------------------------|
| TLSを優先(Prefer TLS)(デフォルトオ<br>プション) | HDS ノードでは、TLS をデータベースサーバに接続する必要はありません。データベースサーバで<br>TLS が有効になっている場合、ノードは暗号化さ<br>れた接続を試行します。 |
| TLS を要求(Require TLS)               | HDSノードは、データベースサーバが TLSをネゴ<br>シエートできる場合にのみ接続します。                                             |

| モード                                                                | 説明                                                                                                    |
|--------------------------------------------------------------------|----------------------------------------------------------------------------------------------------|
| TLS を要求して証明書の署名者を確認<br>(Require TLS and verify certificate signer) | ・HDSノードは、データベースサーバがTLSを<br>ネゴシエートできる場合にのみ接続します。                                                                                                    |
|                                                                    | <ul> <li>TLS接続が確立されると、ノードはデータベースサーバから取得した証明書の署名者をデータベースルート証明書の認証局に照合します。</li> <li>一致しない場合、ノードは接続を切断します。</li> </ul>                                                             |
|                                                                    | このオプションでは、ドロップダウンにある[デー<br>タベースルート証明書(Database root certificate)]<br>コントロールを使用してルート証明書をアップロー<br>ドします。                                                                          |
| TLS を要求して証明書の署名者とホスト<br>名を確認(Require TLS and verify certificate    | <ul> <li>HDSノードは、データベースサーバがTLSを<br/>ネゴシエートできる場合にのみ接続します。</li> </ul>                                                                                                    |
| signer and hostname)                                               | <ul> <li>TLS接続が確立されると、ノードはデータベースサーバから取得した証明書の署名者をデータベースルート証明書の認証局に照合します。</li> <li>一致しない場合、ノードは接続を切断します。</li> </ul>                                                             |
|                                                                    | <ul> <li>ノードは、サーバ証明書のホスト名が[データ<br/>ベースホストおよびポート(Database host and<br/>port)]フィールドで指定したホスト名と一致<br/>していることも確認します。名前は完全に一<br/>致する必要があります。完全一致でない場合<br/>は、ノードが接続を切断します。</li> </ul> |
|                                                                    | このオプションでは、ドロップダウンにある[デー<br>タベースルート証明書(Database root certificate)]<br>コントロールを使用してルート証明書をアップロー<br>ドします。                                                                          |

ルート証明書をアップロードして(必要な場合)、[続行(Continue)]をクリックすると、HDS セットアップツールは即時にデータベースサーバへのTLS接続をテストします。このツール は、証明書の署名者とホスト名も確認します(該当する場合)。テストが失敗した場合、ツー ルに問題を説明するエラーメッセージが表示されます。エラーを無視してセットアップを続行 するかどうかを選択できます。(接続の違いにより、HDSセットアップツールマシンが接続を 正常にテストできなくても、HDSノードはTLS接続を確立できる場合があります)。

- ステップ11 [システムログ (System Logs)]ページで、次のように Syslogd サーバを構成します。
  - a) Syslog サーバの URL を入力します。

HDS クラスタを構成するノードから DNS 解決できないサーバの場合は、[URL] に IP アドレスを入力します。

例:

udp://10.92.43.23:514 は、UDP ポート 514 で Syslog ホスト 10.92.43.23 へのロギン グが行われることを意味します。

 b) サーバがTLS暗号化をサポートしていて、これを使用するようにセットアップされている 場合は、[Syslog サーバはSSL 暗号化対応として構成されている(Is your syslog server configured for SSL encryption?)]の横にあるチェックボックスをオンにします。

このチェックボックスをオンにする場合は、必ず**tcp://10.92.43.23:514**などのTCP URL を入力してください。

- c) [続行 (Continue)]をクリックします。
- ステップ12 キーアクセスレベルとして[サービスアカウントと選択されたクラウドによるアクセス(Service Account and Select Cloud Access)]を選択し、次の画面に進みます。これは現在サポートされている唯一のアクセスレベルです。
- ステップ13 [サービスアカウントパスワードのリセット(Reset Service Account Passwords)] 画面で、[続行 (Continue)] をクリックします。

サービスアカウントのパスワードの有効期間は、9ヶ月です。パスワードの有効期限が近づいている場合、またはパスワードをリセットして以前のISOファイルを無効にする場合は、この画面を使用します。

- ステップ14 [ISO ファイルをダウンロード(Download ISO File)]をクリックします。見つけやすい場所に ファイルを保存します。
- **ステップ15** ISO ファイルを見つけて、ローカルシステム上にコピーを作成します。

このコピーを安全に保管してください。このファイルには、データベースコンテンツのマス ター暗号キーが含まれています。アクセスできるのは、構成を変更しなければならない場合が ある Hybrid Data Security 管理者だけに制限してください。

**ステップ16** セットアップツールをシャットダウンするには、CTRL+Cを押します。

#### 次のタスク

構成ISOファイルをバックアップします。このバックアップは、リカバリ用の追加ノードを作成したり、構成を変更したりする場合に必要になります。ISOファイルのすべてのコピーが失われると、マスターキーも失われます。その場合、シスコはこのキーのコピーを保持していないため、PostgreSQL または Microsoft SQL Server データベースに保管されているキーを回復することは不可能です。

#### 関連トピック

ノード構成の変更

## HDS ホスト OVA のインストール

OVA ファイルを使用して仮想マシンを作成するには、次の手順に従います。

#### 手順

- ステップ1 ローカルマシン上の VMware vSphere クライアントを使用して、ESXi 仮想ホストにログインします。
- ステップ2 [ファイル (File)]>[OVF テンプレートの導入 (Deploy OVF Template)]の順に選択します。
- ステップ3 ウィザードで、以前にダウンロードした OVA ファイルの場所を指定します。
- ステップ4 仮想マシンの名前を指定します。
- **ステップ5** ディスクのフォーマットとして、デフォルトの[シックプロビジョニング Lazy Zeroed (Thick Provision Lazy Zeroed)]を選択します。
- ステップ6 [導入後に電源をオンにする (Power on after deployment)]をオフにします。
- **ステップ7** 設定を確認したら [終了(Finish)] をクリックします。 OVA の導入が完了すると、VM のリストにノード仮想マシンが表示されます。

### Hybrid Data Security VM のセットアップ

以下の手順に従って、ハイブリッドデータセキュリティノードVM コンソールにサインイン し、サインインクレデンシャルを設定して、ネットワーク設定を構成します。

#### 手順

ステップ1 VMware vSphere クライアントで、ハイブリッドデータセキュリティノードVMを選択し、[コ ンソール (Console)]タブを選択します。

VM が起動してログインプロンプトが表示されます。ログインプロンプトが表示されない場合は、Enter キーを押します。

- **ステップ2** 次のデフォルトのログインとパスワードを使用してサインインし、クレデンシャルを変更します。
  - a) ログイン:admin
  - b) パスワード:cisco

VM にサインインするのはこれが初めてなので、管理者パスワードを変更する必要があります。

- **ステップ3** メインメニューで、[構成の編集(Edit Configuration)] オプションを選択します。
- **ステップ4** IP アドレス、マスク、ゲートウェイ、および DNS 情報を使用して静的構成をセットアップします。ノードには、内部 IP アドレスと DNS 名が必要です。
- **ステップ5** (省略可) ネットワークポリシーに一致させる必要がある場合は、ホスト名、ドメイン、また は NTP サーバを変更します。

X.509 証明書を取得するために使用したドメインと一致するようにドメインを設定する必要は ありません。 **ステップ6** ネットワーク構成を保存し、VM を再起動して変更を適用します。

## HDS 構成 ISO のアップロードとマウント

以下の手順に従って、HDS セットアップツールで作成した ISO ファイルを使用して仮想マシンを構成します。

#### 始める前に

ISO ファイルにはマスターキーが保持されるため、Hybrid Data Security VM とこのファイルに 変更を加えなければならない可能性のある管理者だけがアクセスできるよう、必要な場合に 限って公開する必要があります。これらの管理者だけがデータストアにアクセスできるように してください。

#### 手順

- **ステップ1** ローカルマシンから ISO ファイルをアップロードします。
  - a) VMware vSphere クライアントの左側のナビゲーションウィンドウで、ESXi サーバをクリックします。
  - b) [構成 (Configuration)]タブの[ハードウェア (Hardware)]リストで、[ストレージ (Storage)]をクリックします。
  - c) [データストア (Datastores)] リストで、VM のデータストアを右クリックし、[Browse Datastore (データベースを参照)]をクリックします。
  - d) [ファイルのアップロード (Upload Files)]アイコンをクリックし、[ファイルのアップロード (Upload Files)]をクリックします。
  - e) ISO ファイルをダウンロードしたローカルマシン上の場所を参照し、[開く (Open)]をク リックします。
  - f) [はい(Yes)]をクリックしてアップロード/ダウンロード操作に関する警告を受け入れ、 データストアダイアログを閉じます。

#### ステップ2 ISO ファイルをマウントします。

- a) VMware vSphere クライアントの左側のナビゲーションウィンドウで、VM を右クリック し、[設定の編集(Edit Settings)]をクリックします。
- b) [OK] をクリックして、編集オプションの制限に関する警告を受け入れます。
- c) [CD/DVD ドライブ1 (CD/DVD Drive 1)]をクリックし、データストア ISO ファイルから マウントするオプションを選択して、構成 ISO ファイルをアップロードした場所を参照し ます。
- d) [接続済み(Connected)]および[電源投入時に接続(Connect at power on)]をオンにしま す。
- e) 変更を保存して仮想マシンを再起動します。

### プロキシ統合のための HDS ノードの構成

ネットワーク環境にプロキシが必要な場合は、次の手順に従って ハイブリッド データセキュ リティ に統合するプロキシのタイプを指定します。透過的な検査プロキシまたは明示的な HTTPS プロキシを選択した場合は、ノードのインターフェイスを使用してルート証明書のアッ プロードとインストールを行うことができます。また、インターフェイスからプロキシ接続を 確認し、潜在的な問題をトラブルシューティングすることもできます。

#### 始める前に

- サポートされているプロキシオプションの概要については、プロキシサポートを参照して ください。
- プロキシサーバの要件

- ステップ1 Web ブラウザに HDS ノードのセットアップ URL https://[HDS ノート IP または FQDN]/setup を入力し、ノードにセットアップした管理者クレデンシャルを入力してから [サインイン (Sign In)]をクリックします。
- ステップ2 [信頼ストアとプロキシ(Trust Store & Proxy)] に移動して、次のオプションを選択します。
  - [プロキシなし(No proxy)]: プロキシを統合する前のデフォルトオプション。証明書の 更新は必要ありません。
  - 「透過的な非検査プロキシ(Transparent Non-Inspecting Proxy)]: ノードは特定のプロキシ サーバアドレスを使用するように構成されないため、非検査プロキシと連動するための変 更は必要ありません。証明書の更新は必要ありません。
  - 「透過的な検査プロキシ(Transparent Inspecting Proxy): ノードは特定のプロキシサーバア ドレスを使用するように構成されません。ハイブリッドデータセキュリティ 導入環境で HTTPS 構成を変更する必要はありませんが、HDS ノードがプロキシを信頼するように、 HDS ノードにルート証明書が必要です。通常、IT は検査プロキシを使用して、アクセス 可能な Web サイトおよび許可されないコンテンツのタイプに関するポリシーを適用しま す。このタイプのプロキシは、すべてのトラフィックを復号します(HTTPS も例外では ありません)。
  - •[明示的なプロキシ(Explicit Proxy)]:明示的なプロキシを使用する場合、プロキシサー バが使用するクライアント(HDSノード)を指定します。このオプションは複数の認証タ イプをサポートします。このオプションを選択した場合、以下の情報を入力する必要があ ります。
    - 1. [プロキシ IP/FQDN (Proxy IP/FQDN)]: プロキシマシンに到達可能なアドレス。
  - 2. [プロキシポート (Proxy Port)]: プロキシがプロキシ経由のトラフィックをリッスン するために使用するポート番号。

- [プロキシプロトコル (Proxy Protocol)]: [http] (クライアントから受信したすべての 要求を表示および制御)または [https] (サーバへのチャネルを提供し、クライアント がサーバの証明書を受信して検証)を選択します。プロキシサーバのサポート対象に 応じてオプションを選択します。
- 4. [認証タイプ(Authentication Type)]: 次の認証タイプの中から選択します。
  - [なし(None)]: これ以上の認証は必要ありません。

HTTP または HTTPS プロキシで使用できます。

•[基本(Basic)]:要求を行うときにユーザ名とパスワードを入力する HTTP ユー ザエージェントに対して使用されます。Base64 エンコーディングを使用します。

HTTP または HTTPS プロキシで使用できます。

このオプションを選択した場合は、ユーザ名とパスワードも入力する必要があり ます。

•[ダイジェスト(Digest)]:機密情報を送信する前にアカウントを確認するために 使用されます。ネットワーク経由で送信する前に、ユーザ名とパスワードにハッ シュ関数を適用します。

HTTPS プロキシでのみ使用できます。

このオプションを選択した場合は、ユーザ名とパスワードも入力する必要があります。

透過的な検査プロキシ、基本認証を使用した明示的なHTTPプロキシ、または明示的なHTTPS プロキシの場合は、次の手順に従います。

**ステップ3** [ルート証明書またはエンドエンティティ証明書のアップロード(Upload a Root Certificate or End Entity Certificate)]をクリックし、プロキシのルート証明書に移動して選択します。

証明書はアップロードされますが、インストールはまだ行われません。証明書をインストール するには、ノードを再起動する必要があるためです。証明書の詳細を取得するには、証明書発 行者名の山矢印をクリックします。または、誤りがあったために証明書を再アップロードする 場合は、[削除(Delete)]をクリックします。

ステップ4 [プロキシ接続の確認(Check Proxy Connection)]をクリックして、ノードとプロキシ間のネットワーク接続をテストします。

接続テストが失敗した場合は、失敗した理由とその問題を解決する方法を説明するエラーメッ セージが表示されます。

- ステップ5 明示的な HTTPS プロキシの場合のみ、接続テストが成功した後、トグルを [このノードから ポート 443/444 へのすべての HTTPS 要求を明示的なプロキシ経由でルーティングする (Route all port 443/444 https requests from this node through the explicit proxy)]に切り替えます。この設 定は適用されるまでに 15 秒かかります。
- ステップ6 [すべての証明書を信頼ストアにインストール (Install All Certificates to The Trust Store)](明示 的な HTTPS プロキシまたは透過的な検査プロキシの場合)または [Reboot (再起動)](明示

的な HTTP プロキシの場合)をクリックし、プロンプトを読み、準備ができたら [インストール (Install)]をクリックします。

ノードは数分以内に再起動します。

ステップ7 ノードが再起動したら、必要に応じて再度サインインして[概要(Overview)]ページを開き、 接続チェックのステータスがすべて緑色になっていることを確認します。

> プロキシ接続チェックでは、webex.comのサブドメインだけがテストされます。接続の問題が ある場合、一般的な原因は、インストール手順に記載されているクラウドドメインの一部がプ ロキシでブロックされていることです。

## クラスタ内の最初のノードの登録

このタスクでは、Hybrid Data Security VM のセットアップ (7ページ) で作成した汎用ノー ドを Cisco Webex クラウドに登録して Hybrid Data Security ノードに変換します。

最初のノードを登録するときに、ノードを割り当てるクラスタを作成します。クラスタには、 冗長性を確保するために導入した1つ以上のノードを含めます。

#### 始める前に

- ノードの登録を開始したら、60分以内に登録を完了する必要があります。そうでないと、 最初からやり直さなければなりません。
- ブラウザのポップアップブロッカーが無効になっていること、または admin.webex.com の 例外が許可されていることを確認します。

- ステップ1 https://admin.webex.com にログインします。
- ステップ2 画面左側のメニューから、[サービス (Services)]を選択します。
- **ステップ3** [ハイブリッドサービス (Hybrid Services)]セクションで、Hybrid Data Security を見つけて[セットアップ (Set up)]をクリックします。 [Hybrid Data Security ノードの登録 (Register Hybrid Data Security Node)]ページが表示されます。
- ステップ4 [はい(Yes)]を選択してノードをセットアップして登録する準備ができたことを示し、[次へ (Next)]をクリックします。
- ステップ5 最初のフィールドに、Hybrid Data Security ノードを割り当てるクラスタの名前を入力します。
   クラスタには、クラスタのノードの地理的な配置場所に応じた名前を付けることを推奨します。例: San Francisco、New York、Dallas

- ステップ6 2番目のフィールドに、ノードの内部 IP アドレスまたは完全修飾ドメイン名(FQDN)を入力し、[次へ(Next)]をクリックします。
   この IP アドレスまたは FQDN は、Hybrid Data Security VM のセットアップ(7ページ)で使用した IP アドレスまたはホスト名およびドメインと一致している必要があります。
   ノードを Cisco Webex に登録できることを通知するメッセージが表示されます。
- ステップ7 [ノードに進む(Go to Node)]をクリックします
- ステップ8 警告メッセージで[続行 (Continue)]をクリックします。
   しばらくすると、Cisco Webex サービスのノード接続テストにリダイレクトされます。すべてのテストが成功すると、[Hybrid Data Security ノードへのアクセスの許可 (Allow Access to Hybrid Data Security Node)]ページが表示されます。このページで、Cisco Webex 組織にノードに対するアクセス権限を付与することを確認します。
- ステップ9 [Hybrid Data Security ノードへのアクセスを許可する (Allow Access to Your Hybrid Data Security Node)] チェックボックスをオンにして、[続行 (Continue)] をクリックします。
   アカウントが検証され、ノードが Cisco Webex クラウドに登録されたことを示す「登録完了 (Registration Complete)」メッセージが表示されます。
- ステップ10 リンクをクリックするか、タブを閉じて Cisco Webex Control Hub Hybrid Data Security ページに 戻ります。 [Hybrid Data Security] ページに、登録したノードを含む新しいクラスタが表示されます。ノー

[Hyohd Data Security]、「シに、登録したノートを占む新しいリノスタが表示されます。ノー ドは自動的にクラウドから最新のソフトウェアをダウンロードします。

## 追加ノードの作成と登録

クラスタにノードを追加するには、追加のVMを作成し、同じ構成ISOファイルをマウントしてからノードを登録すればよいだけです。少なくとも3つのノードを使用することを推奨します。クラスタには最大5つのノードを含めることができます。

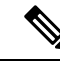

(注) この時点では、Hybrid Data Securityの前提条件への対応で作成したバックアップ VM はスタン バイホストであり、ディザスタリカバリの発生時にのみ使用されます。それまでは、これらの VM はシステムに登録されません。詳細については、ディザスタリカバリ後のクラスタの再構 築を参照してください。

#### 始める前に

- ・ノードの登録を開始したら、60分以内に登録を完了する必要があります。そうでないと、 最初からやり直さなければなりません。
- ブラウザのポップアップブロッカーが無効になっていること、または admin.webex.com の 例外が許可されていることを確認します。

手順

- **ステップ1** HDS ホスト OVA のインストール (6 ページ) で説明している手順を繰り返して、OVA から 新しい仮想マシンを作成します。
- **ステップ2** Hybrid Data Security VM のセットアップ (7ページ) で説明している手順を繰り返して、新しい VM に初期構成をセットアップします。
- **ステップ3**新しい VM で、HDS 構成 ISO のアップロードとマウント (8ページ) で説明している手順を 繰り返します。
- **ステップ4** 導入環境にプロキシをセットアップする場合は、必要に応じて新しいノードに対してプロキシ 統合のための HDS ノードの構成 (9ページ)の手順を繰り返します。
- ステップ5 ノードを登録します。
  - a) https://admin.webex.com で、画面左側のメニューから[サービス(Services)]を選択します。
  - b) [ハイブリッドサービス (Hybrid Services)]セクションで、Hybrid Data Security カードを見つけて[リソース (Resources)]をクリックします。
     [Hybrid Data Security リソース (Hybrid Data Security Resources)]ページが表示されます。
  - c) [リソースの追加(Add Resource)]をクリックします。
  - d) 最初のフィールドで、既存のクラスタの名前を選択します。
  - e) 2番目のフィールドに、ノードの内部 IP アドレスまたは完全修飾ドメイン名(FQDN)を 入力し、[次へ(Next)]をクリックします。
     ノードを Cisco Webex に登録できることを通知するメッセージが表示されます。
  - f) [ノードに進む(Go to Node)]をクリックします しばらくすると、Cisco Webex サービスのノード接続テストにリダイレクトされます。す べてのテストが成功すると、[Hybrid Data Security ノードへのアクセスの許可(Allow Access to Hybrid Data Security Node)]ページが表示されます。このページで、組織にノードに対 するアクセス権限を付与することを確認します。
  - g) [Hybrid Data Security ノードへのアクセスを許可する(Allow Access to Your Hybrid Data Security Node)] チェックボックスをオンにして、[続行(Continue)]をクリックします。 アカウントが検証され、ノードが Cisco Webex クラウドに登録されたことを示す「登録完了(Registration Complete)」メッセージが表示されます。
  - h) リンクをクリックするか、タブを閉じて Cisco Webex Control Hub Hybrid Data Security ページに戻ります。

ノードが登録されています。トライアルを開始するまでは、ノードでサービスがアクティブ化 されていないことを通知するアラームが生成されます。

#### 次のタスク

トライアルの実行と実稼働への移行(次の章)